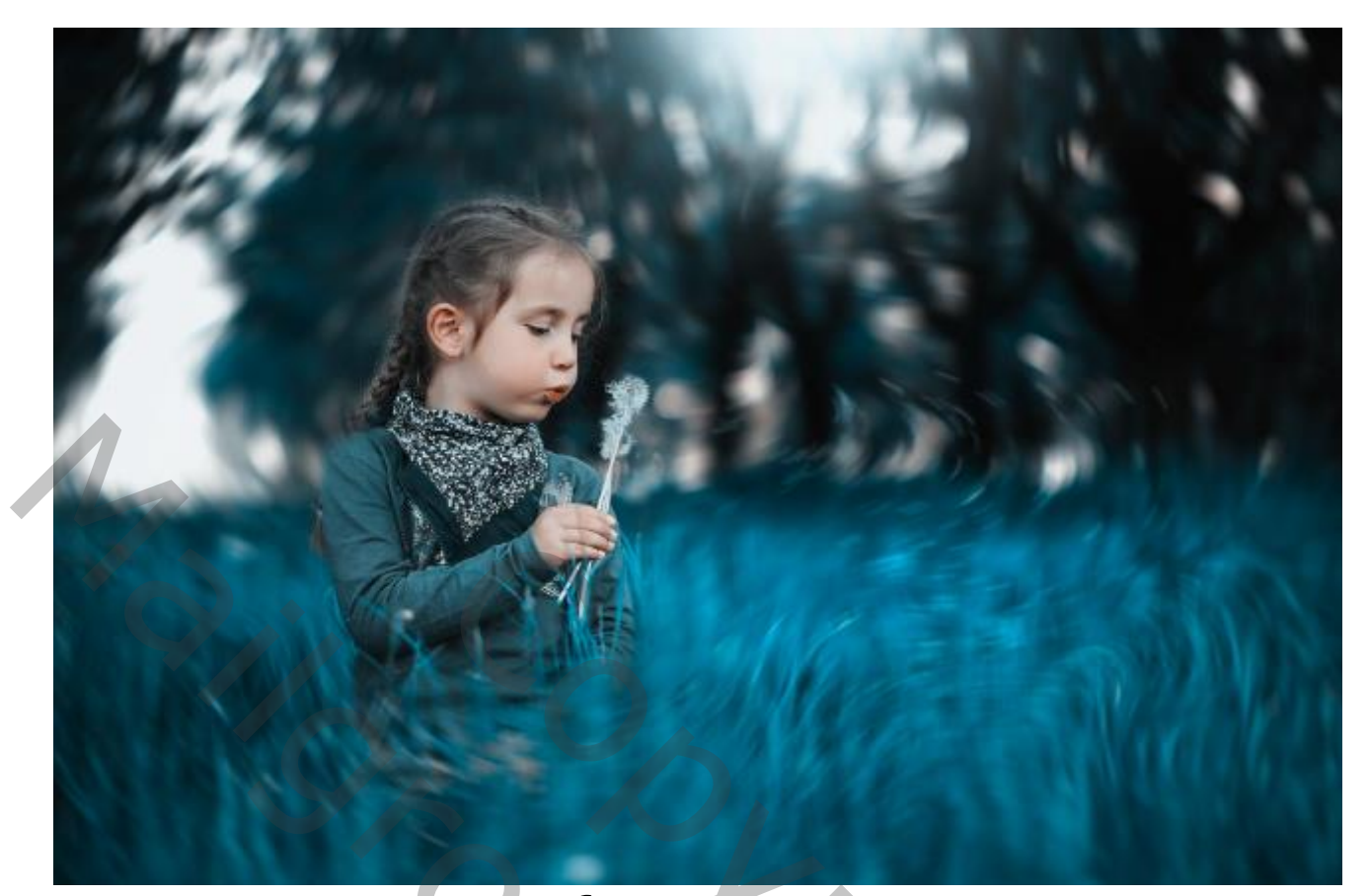

## Blazen maar

Nodíg foto meisje (meegeleverd)

Geef u lagen een naam

https://www.youtube.com/watch?v=nDe16jZ--Do

Open de meegeleverde foto en plaats op je document;

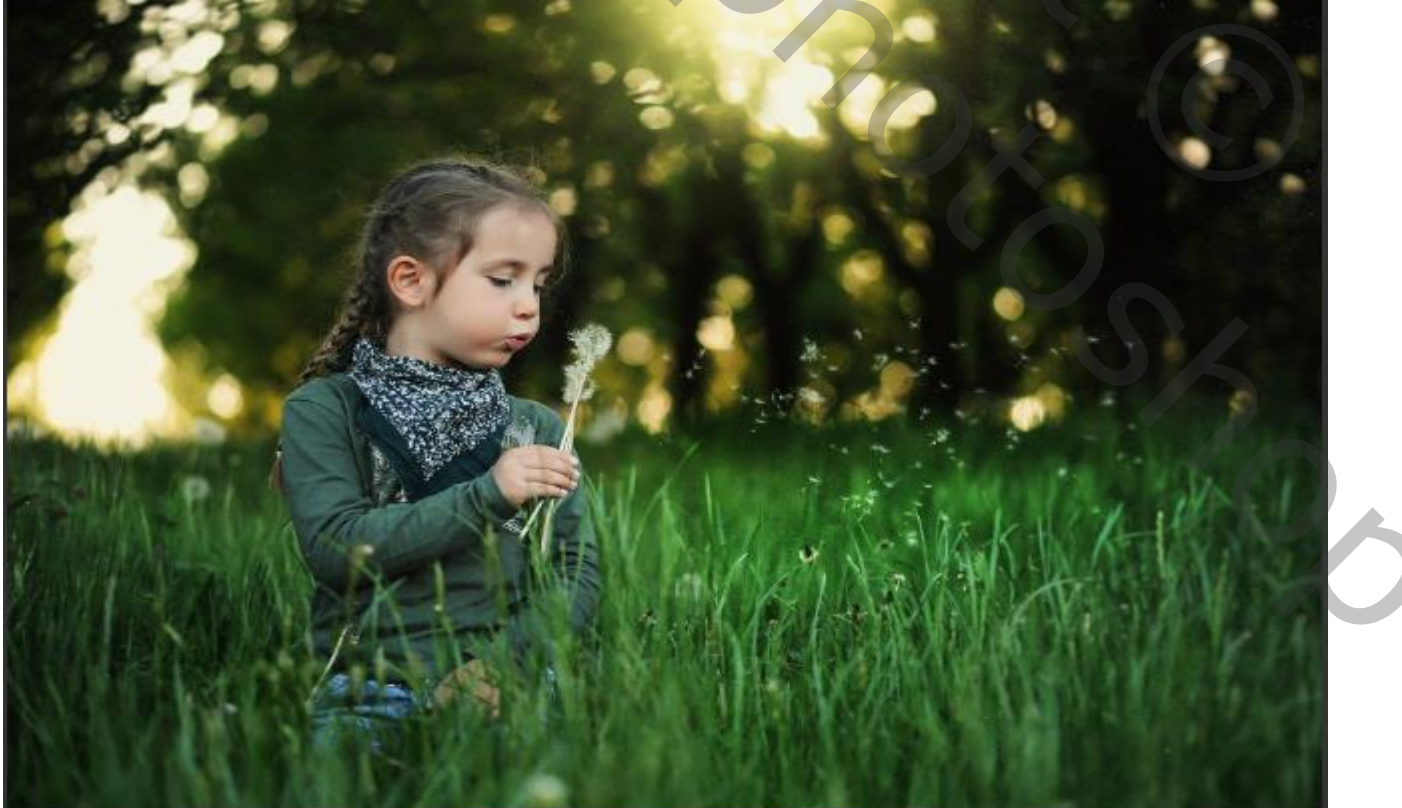

Maak een kopie van de laag ga naar  $\rightarrow$  filter  $\rightarrow$ galerie vervagen  $\rightarrow$ pad vervagen, zet de snelheid op 54%

| Artistiek        | ▶                                           |
|------------------|---------------------------------------------|
| Galerie Vervagen | Veld vervagen                               |
| Penseelstreek    | Iris vervagen                               |
| Pixel            | <ul> <li>Kantelen en verschuiven</li> </ul> |
| Rendering        | Pad vervagen                                |
| Duir             | Drasien venzagen                            |

Klik op je werk en met shift ingedrukt rechte lijn trekken, de middelste knop naar rechts trekken,

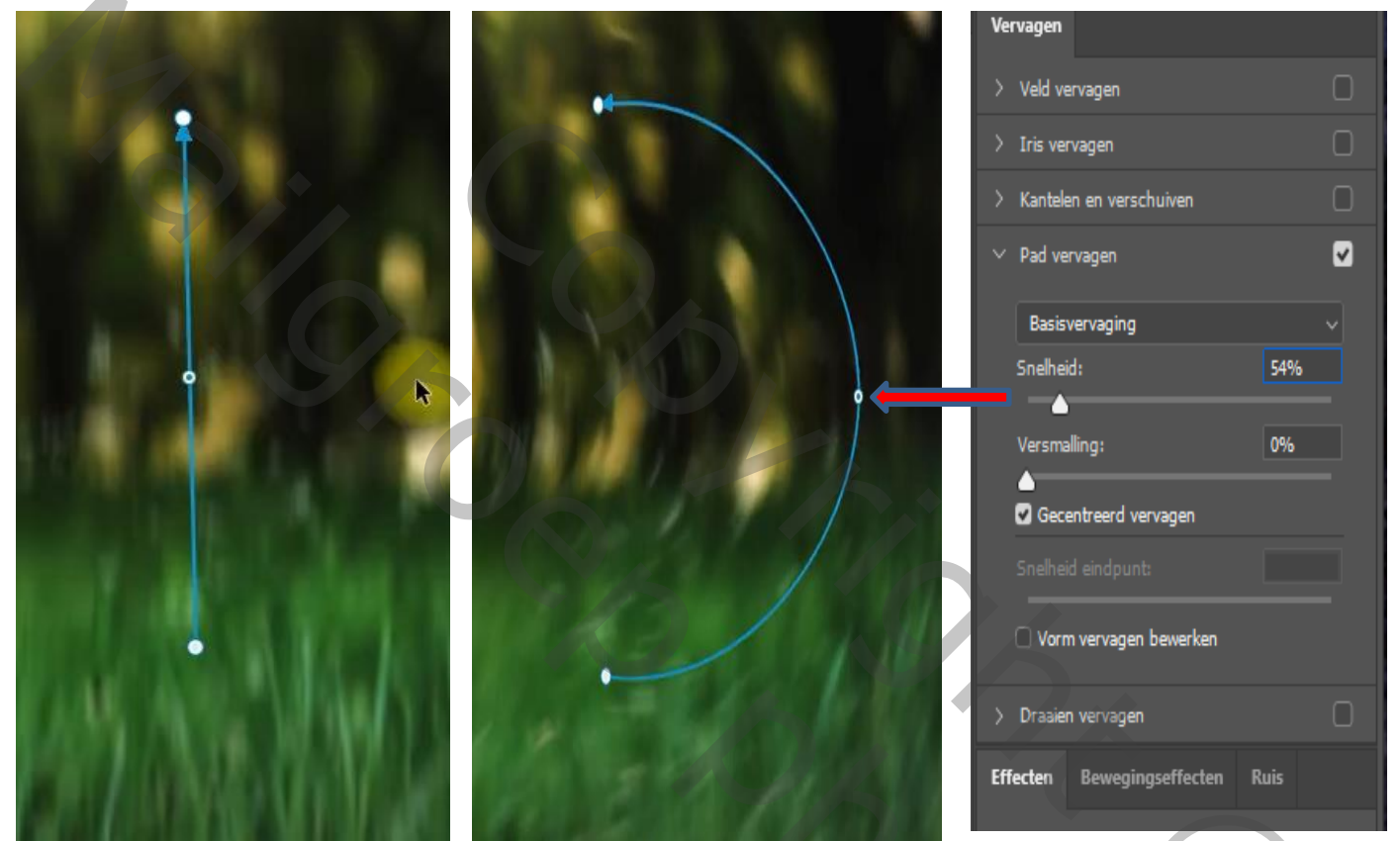

doe dat op verschillende plaatsen (zie voorbeeld)

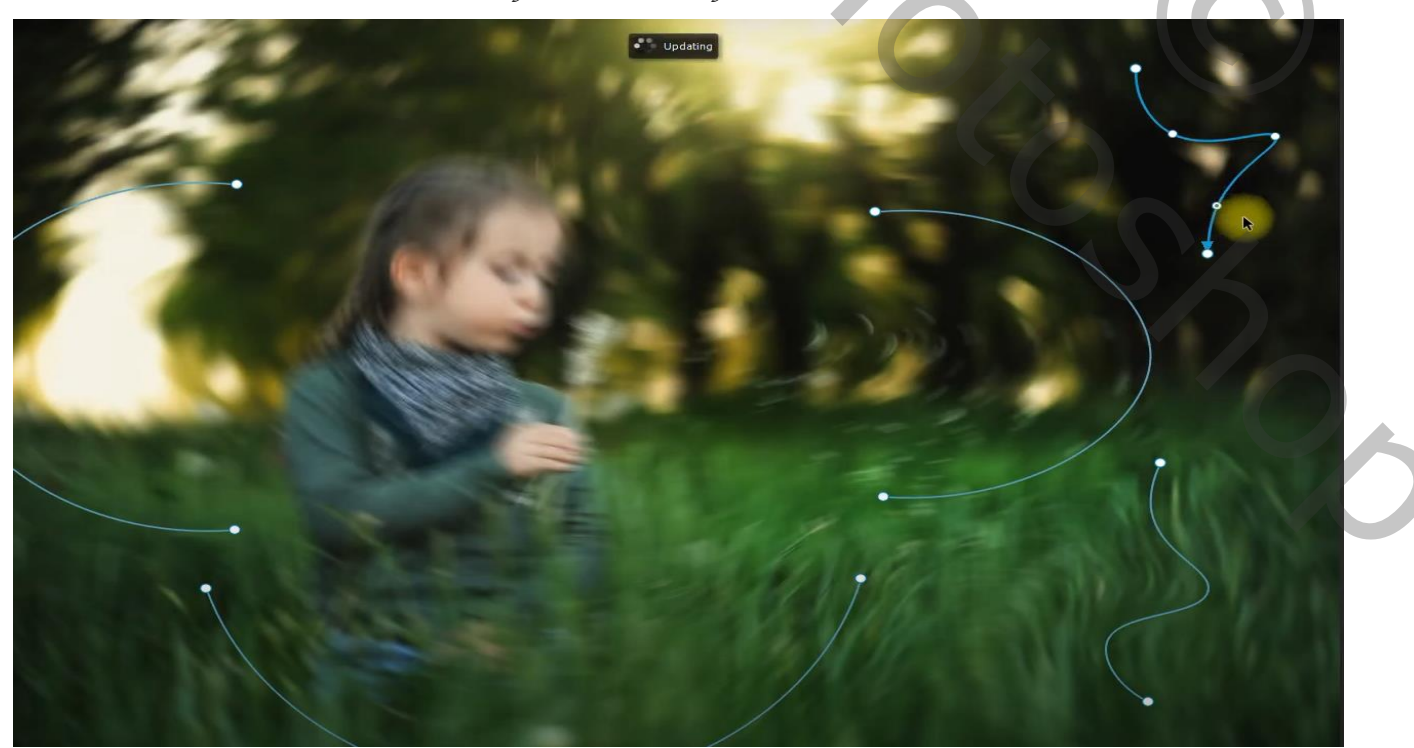

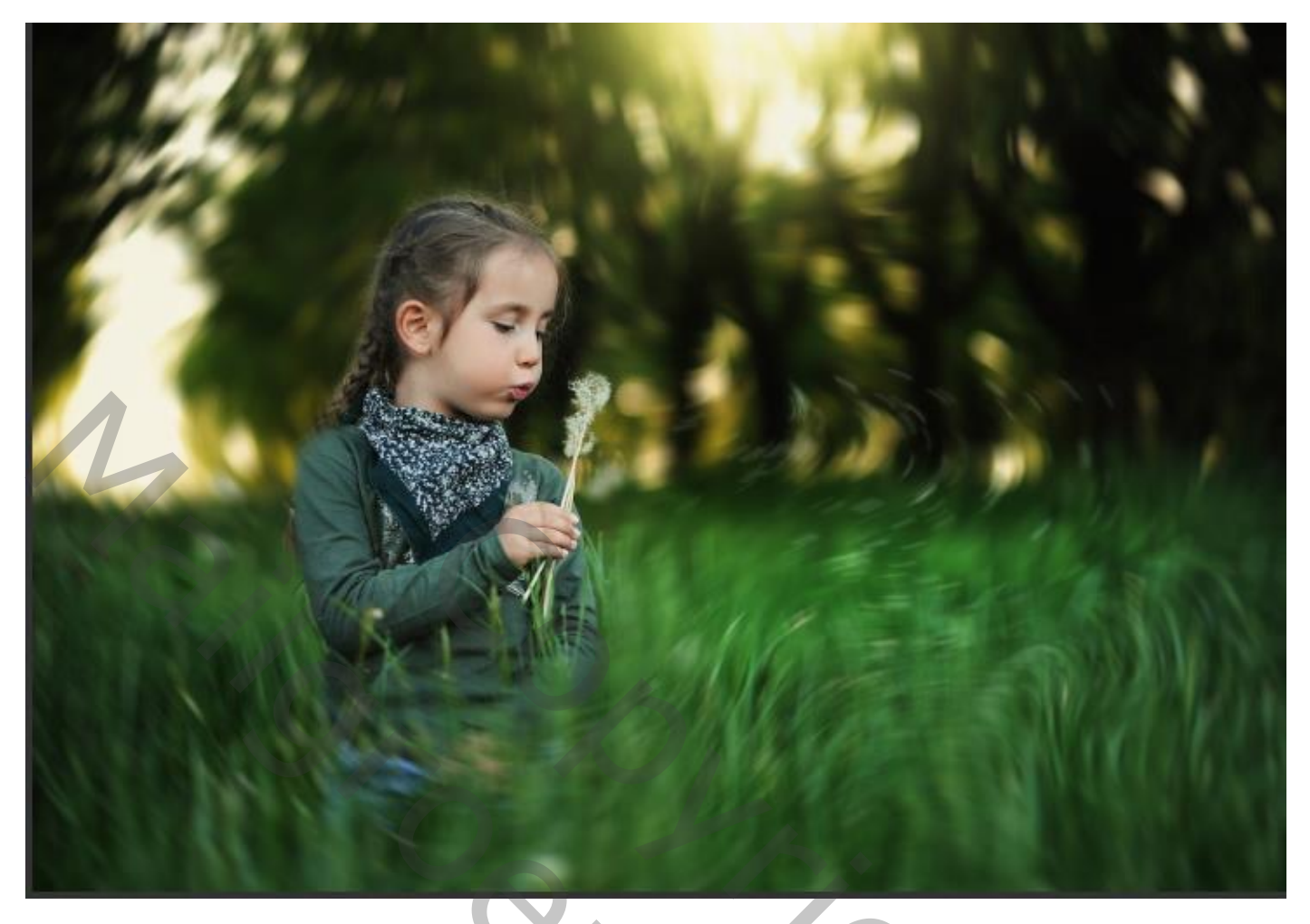

 $Ctrl+alt+shift+e \rightarrow ctrl+A \rightarrow ga$  naar afbeelding  $\rightarrow modus \rightarrow Lab-kleur$ , je krijgt een veldje waar je klikt op niet vereniaen.

| verenigen                                             |                    |                                 |                                                                                                    |
|-------------------------------------------------------|--------------------|---------------------------------|----------------------------------------------------------------------------------------------------|
| Modus                                                 | ×.                 | Bitmap                          | Adobe Photoshop                                                                                                    |
| Aanpassingen                                          | Þ                  | <b>Grijswaarden</b><br>Duotoon  | Het wijzigen van de modi kan effect hebben op de vormgeving van lagen.<br>Wilt u de lagen samenvoegen voordat u de modus wijzigt? |
| Automatische tinten Shift+<br>Autocontrast Alt+Shift+ | +Ctrl+L<br>+Ctrl+L | Geïndexeerde kleur<br>RGB-kleur | Verenigen Annuleren Niet verenigen                                                                                                |
| Automatische kleuren Shift+                           | -Ctrl+B            | CMYK-kleur                      |                                                                                                    |
| Afbeeldingsgrootte Alt-<br>Canvasgrootte Alt+         | +Ctrl+I<br>Ctrl+C  | ✓ Lab-kleur<br>Multikanaal      | Ox C                                                                                                    |

Open je kanalen, klik op de tweede onderste laag a- klik dan ctrl+A - dan ctrl + C - klik dan op de onderste laag b van kanaal en dan plakken ctrl+v, daarna oogje aan op alle lagen in het kanaal

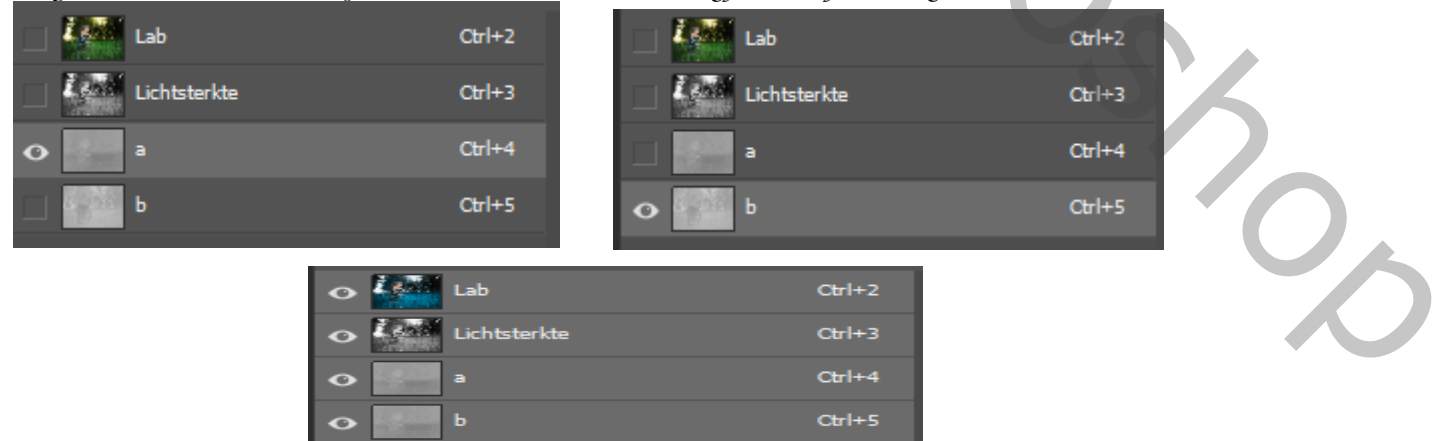

## Ga terug naar je lagenpalet dit is het resultaat

3

Ireene

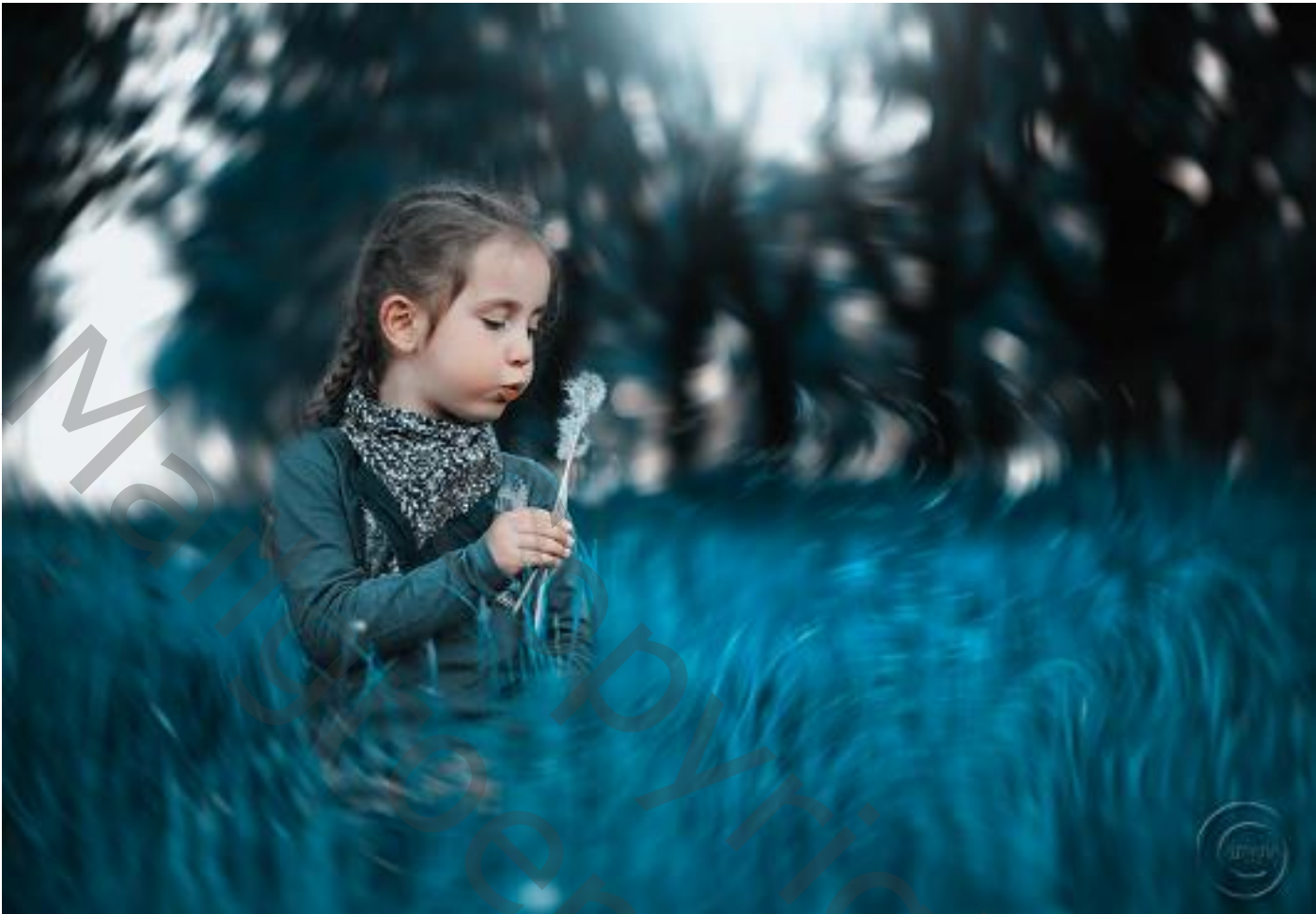

Verklein u werk , dit was het dan

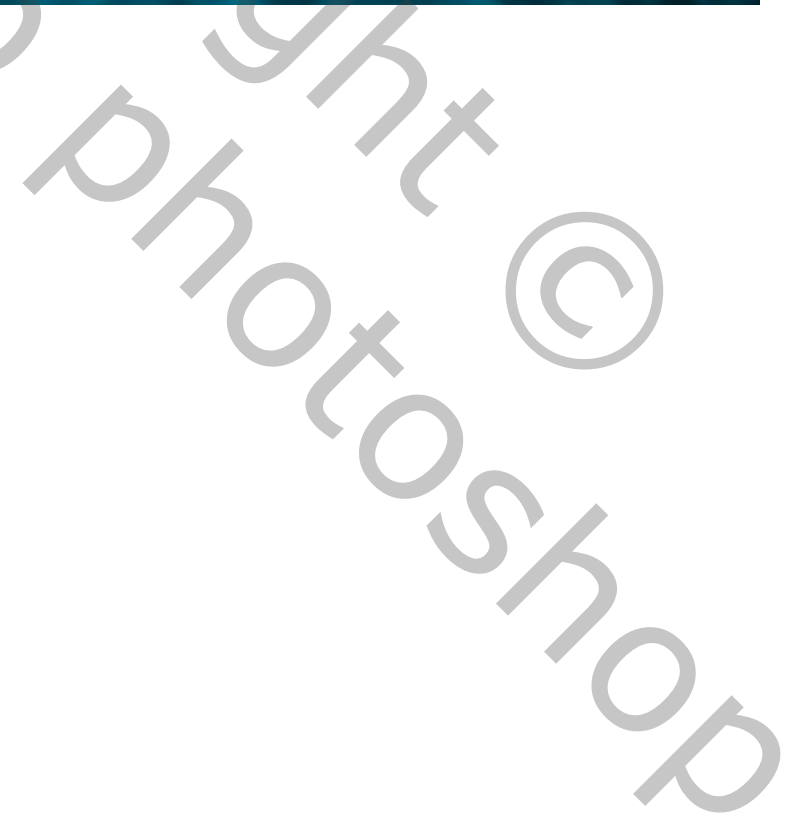